# MANAGE 25AIL

## Notice Board — Protest Handling

Base de test : <u>http://sailing.st-software.com/sailingorm/Account/Login</u> Base réelle: <u>https://orm.manage2sail.com/production/Account/Login</u>

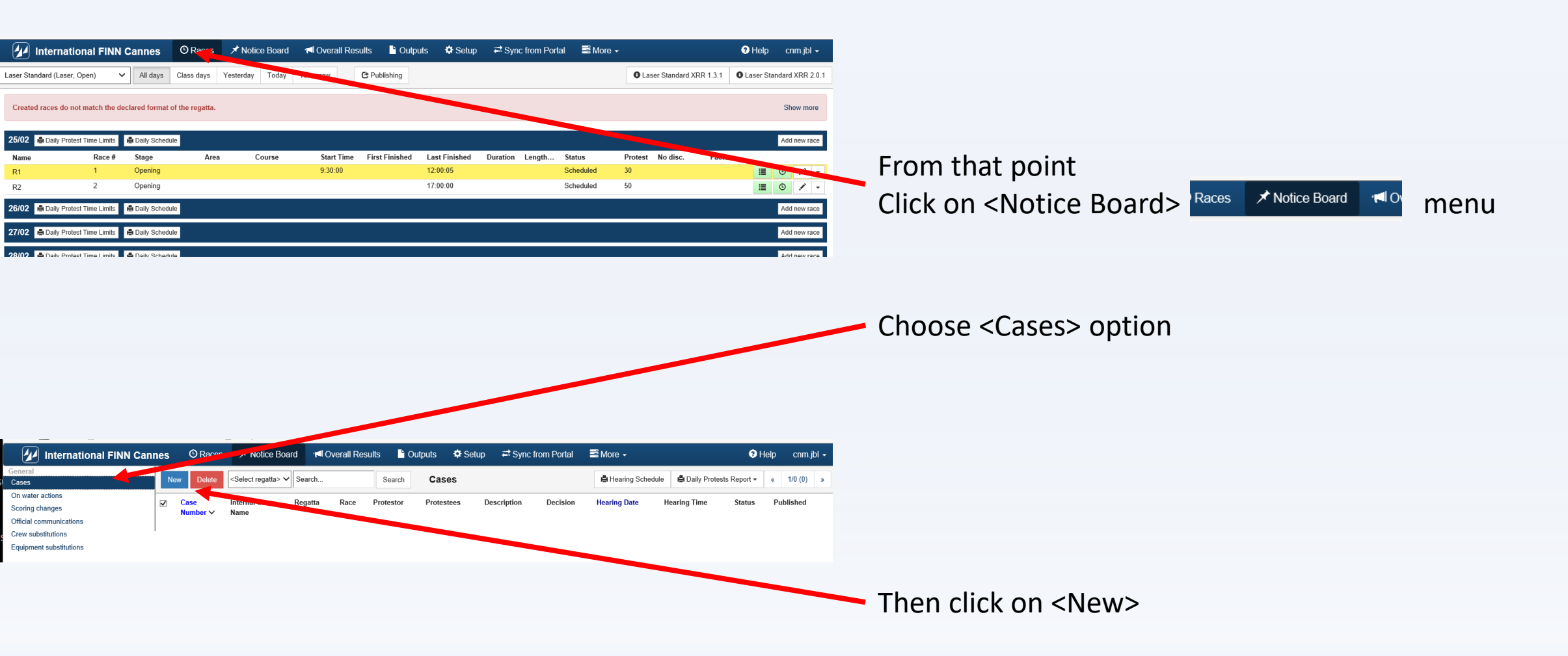

| 🕢 Laser Europa-Cup                                             | C Races                      | Notice Board         | Overall Results           | Dutputs                | 🌣 Setup               | ₽ Sync from Portal                 | 🖃 More 🕶                |
|----------------------------------------------------------------|------------------------------|----------------------|---------------------------|------------------------|-----------------------|------------------------------------|-------------------------|
| Save & Close Close                                             | Case                         |                      |                           |                        |                       |                                    |                         |
| General                                                        |                              |                      |                           |                        |                       |                                    |                         |
| Internal Case Name 🚱                                           |                              |                      |                           |                        |                       |                                    |                         |
| Type of Hearing *                                              | Protest                      | ~                    |                           |                        |                       |                                    |                         |
| Regatta                                                        | <select regatta=""></select> | ~                    |                           |                        |                       |                                    |                         |
| Race number(s)                                                 | No results match             |                      |                           |                        |                       |                                    |                         |
| Initiator *                                                    | <select type=""></select>    | ~                    |                           |                        |                       |                                    |                         |
| Respondents *                                                  | <select type=""></select>    | ~                    |                           |                        |                       |                                    |                         |
|                                                                | +Add next respondent         |                      |                           |                        |                       |                                    |                         |
| Called Witnesses                                               |                              |                      |                           |                        |                       |                                    |                         |
| Incident Description (short) / Rules<br>Alleged To Be Broken * |                              |                      |                           |                        |                       |                                    |                         |
| Needs Interpreter                                              |                              |                      |                           |                        |                       |                                    |                         |
| Submitted Date/time                                            | 02/03/2019 17:               | 19 💿                 |                           |                        |                       |                                    |                         |
| Protest Time Limit                                             | hh:mm                        | Load from the System | Protest expire time canno | of be lowded becase en | her nece index is not | hiled in or there is no beam among | Probabing and Probabase |
| Hearing Scheduled Date/time                                    | 02/03/2019 17:               | 19 🕲                 |                           |                        |                       |                                    |                         |
| Hearing Location                                               |                              |                      |                           |                        |                       |                                    |                         |
| Re-opened Date/time                                            | DD/MM/YYYY hh:               | mm ③                 |                           |                        |                       |                                    |                         |
| Case Status *                                                  | Open                         | ~                    |                           |                        |                       |                                    |                         |
| Release Full Details To Public 🖲                               |                              |                      |                           |                        |                       |                                    |                         |

#### Race Committee office

• The Race Committee fill in all fields, following the order

Procedure guided by "drop-down menus"

• NO WORRY ...

all actions are controlled, no error possible !

• Display follows the WS standard form

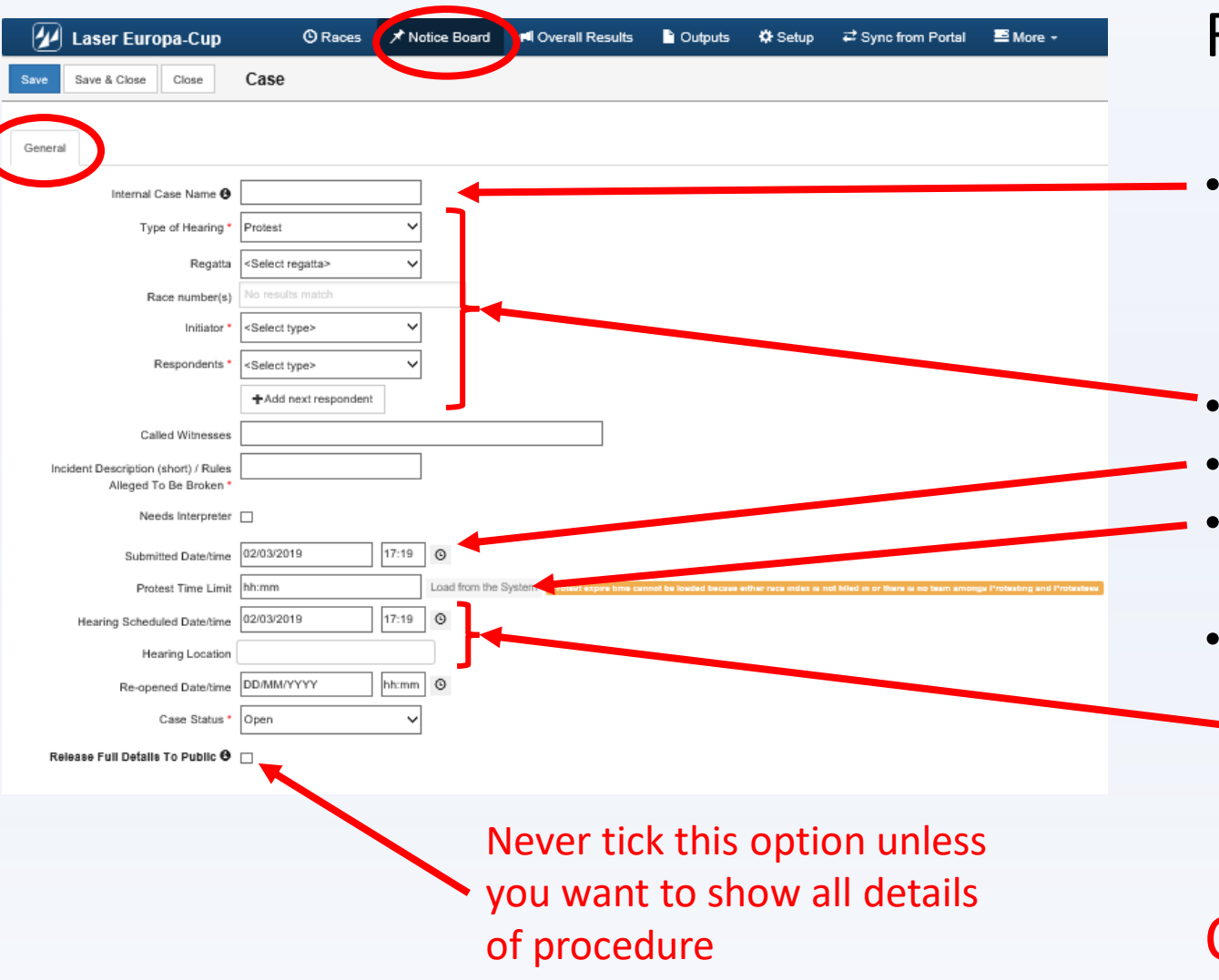

#### **Race Committee office**

Internal name

(useful to file documents especially when regatta has more than one location. Use the mark on paper document received)

- Use the drop-down menus
- Use the "watch" to set date an time stamps
- Click on <load from system> to get the protest time limit
- According to Jury board instruction
  - Set the schedule
  - Set the jury room

## Click on <Save & Close> at the end

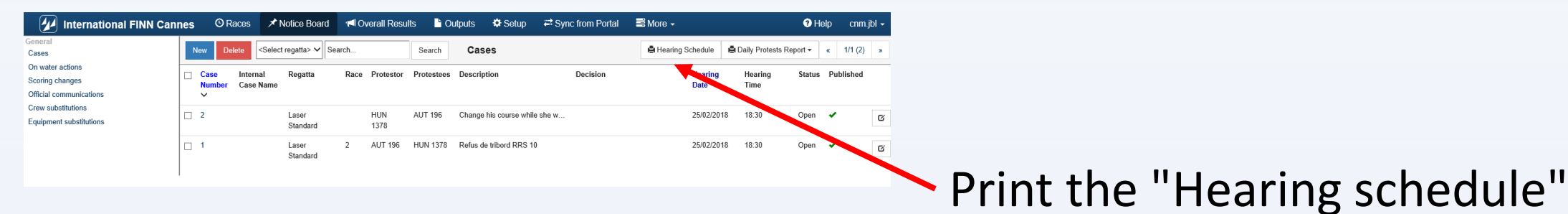

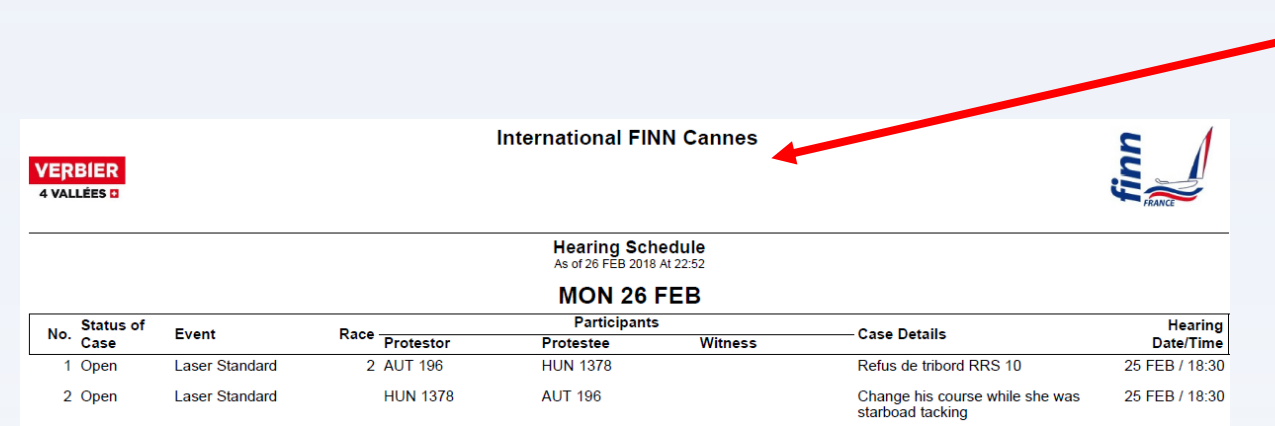

#### Sample of "Hearing schedule" printed

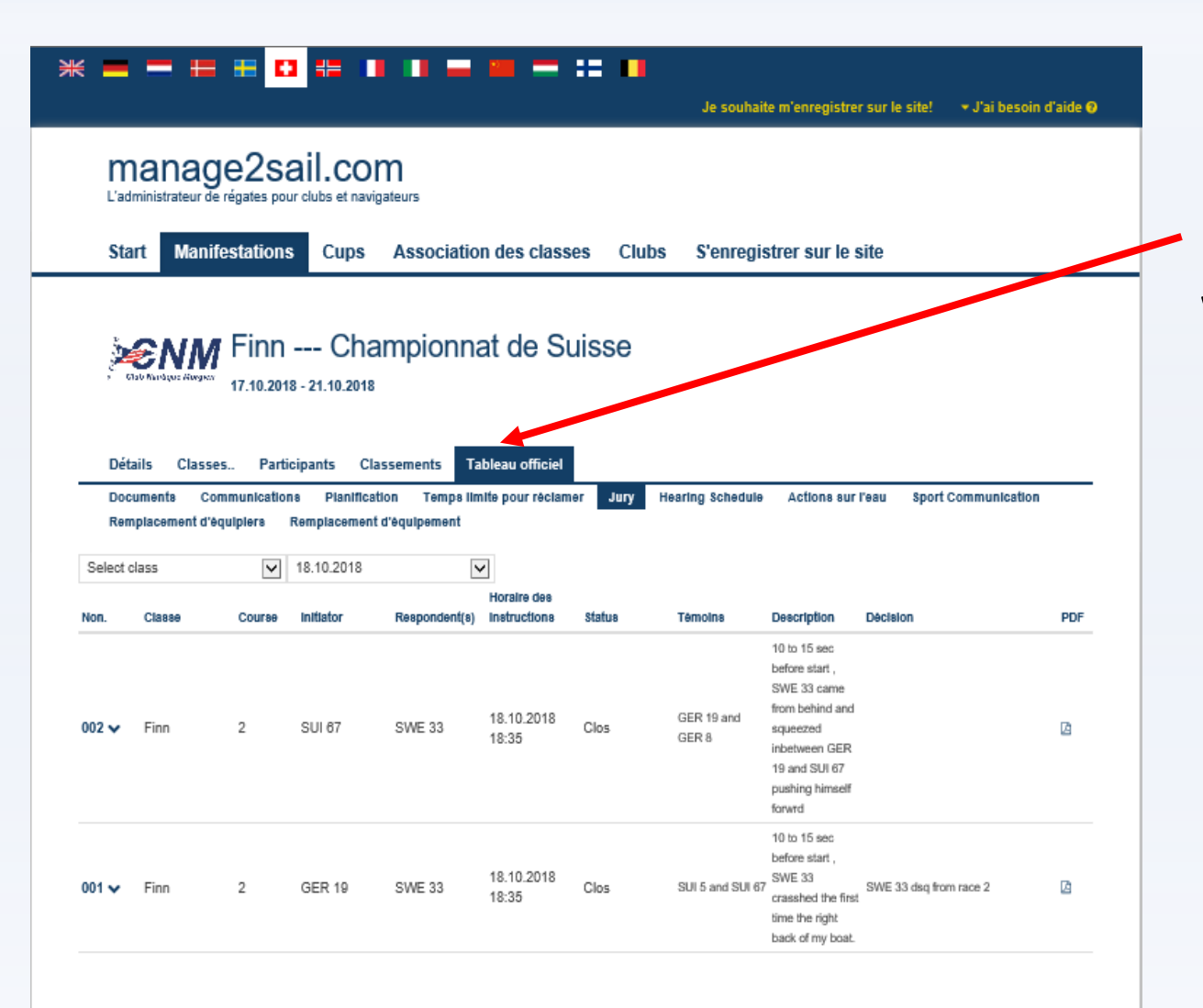

#### **INFO** Notice board

## What public and competitors can see !

| 🕢 Laser Europa-Cup                               | C Races      | ✓ Notice Board                                                                                                    | 🕫 Overall Resul | lts 🗋 Outp    | outs 🔅 Setup  | ₽ Sync from Portal        | 🖴 More 🗸 | • Help cnm.jbl -                                                 |                 |
|--------------------------------------------------|--------------|----------------------------------------------------------------------------------------------------|-----------------|---------------|---------------|---------------------------|----------|------------------------------------------------------------------|-----------------|
| Seneral<br>Official communications               | New          | Delete <select rega<="" th=""><th>itta&gt; 🖌 Search</th><th>Se</th><th>earch Case</th><th>5</th><th></th><th>Hearing Schedule Daily Protest Time Limits Daily Protests Report</th><th>Hearing</th></select> | itta> 🖌 Search  | Se            | earch Case    | 5                         |          | Hearing Schedule Daily Protest Time Limits Daily Protests Report | Hearing         |
| Cases<br>On water actions<br>Sport Communication | Case<br>Numt | internal Case<br>Name                                                                                                    | Regatta Race    | a initiator P | Respondents D | eacription / Rulea Broken | Decision | Hearing Date Hearing Time Location Status Published              | incaring        |
| Protest Times<br>Crew substitutions              | □ 1          | Nouveau Port #                                                                                                    | 1 Radial 1      | ESP 39        | BAH 1 R       | RS 10                     |          | 02/03/2019 17:19 Room 1 Open 🔗 🖪                                 |                 |
| Equipment substitutions<br>Scoring inquiries     |              |                                                                                                    |                 |               |               |                           |          |                                                                  |                 |
| county changes                                   |              |                                                                                                    |                 |               |               |                           |          | Version: 1.0.1998.0                                              |                 |
|                                                  |              |                                                                                                    |                 |               |               |                           |          |                                                                  | Select the case |

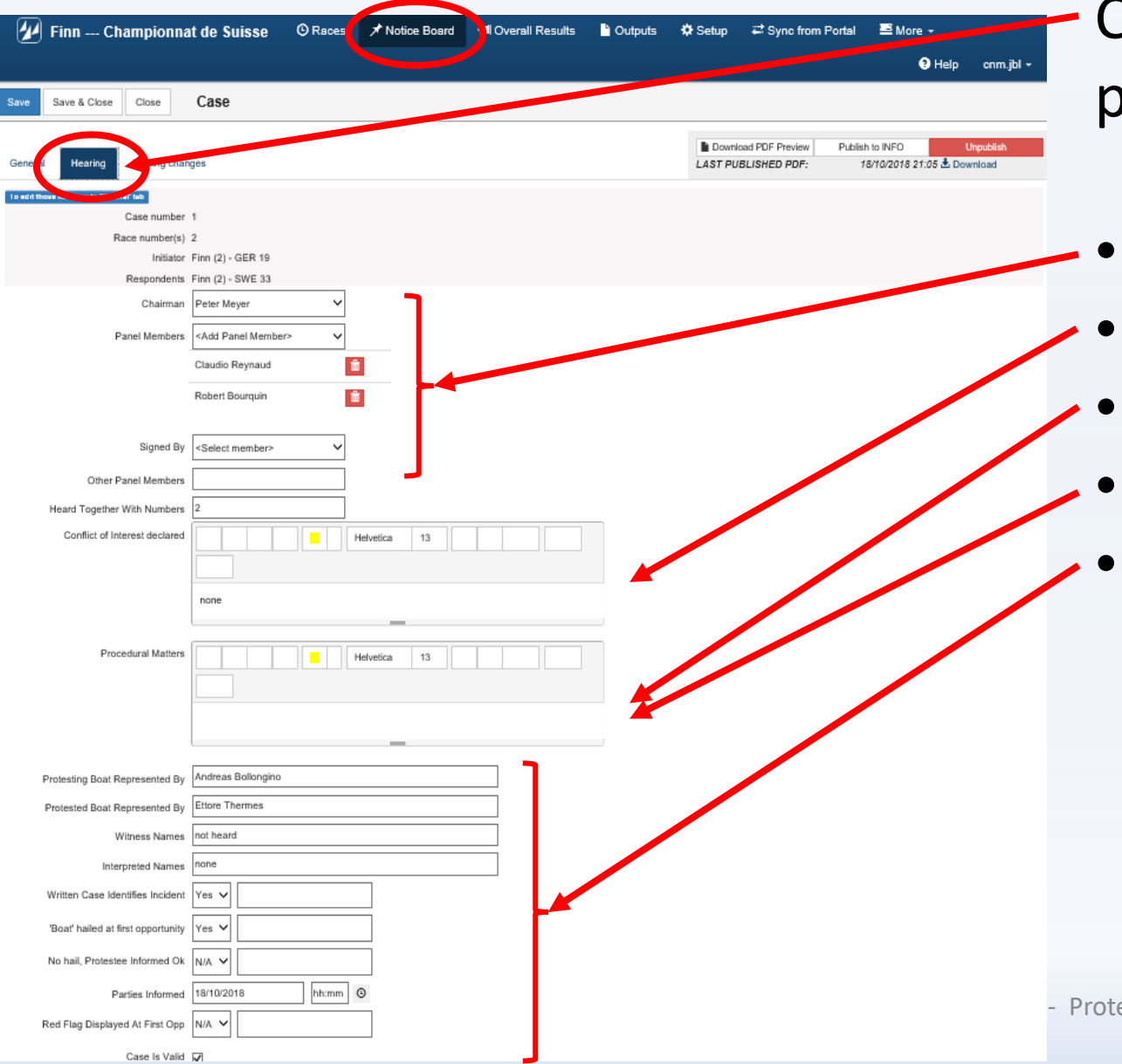

Click on <Hearing> to initiate the procedure

- Jury panel
- Conflict of interest declared
- Procedural matter
- Receivability
- Fill in all necessary information

| 🕢 Finn Championna                                                                                                    | t de Suisse © Races 🖍 Notice Board II Overall Results 🖺 Outputs 🌣 Setup 😅 Sync from Portal 🛎 More -<br>● Help cnm.jbl                                           | <ul> <li>Hearing</li> </ul>                        |
|----------------------------------------------------------------------------------------------------|----------------------------------------------------------------------------------------------------|----------------------------------------------------|
| Save Save & Close Close                                                                                                | Case         Download PDF Preview         Publish to INFO         Unpublish           ges         LAST PUBLISHED PDF:         18/10/2018 21:05 & Download       |                                                    |
| To edit these is a call this<br>Case number<br>Race number(s)<br>Initiator<br>Respondents<br>Chairman<br>Panel Members | 1 2 Finn (2) - GER 19 Finn (2) - SWE 33 Peter Meyer <add member="" panel=""> <add member="" panel="">   Claudio Reynaud             Robert Bourquin</add></add> | <ul> <li>Conf</li> <li>Tips</li> <li>Ur</li> </ul> |
| Signed By<br>Other Panel Members<br>Heard Together With Numbers                                                        | <select member=""></select>                                                                                                    | dis                                                |
| Conflict of Interest declared<br>Procedural Matters                                                                    | Helvetica                                                                                                    | Cepend                                             |
| Protesting Boat Represented By                                                                                         | Andreas Boilongino                                                                                                    |                                                    |
| Witness Names                                                                                                    | not heard                                                                                                    |                                                    |
| Interpreted Names                                                                                                    | none                                                                                                    |                                                    |
| Written Case Identifies Incident<br>'Boat' hailed at first opportunity                                                 | Yes v           Yes v                                                                                                    |                                                    |
| No hail, Protestee Informed Ok<br>Parties Informed<br>Red Flag Displayed At First Opp                                  | N/A                                                                                                    | - Protest handling                                 |
| Caee le Valid                                                                                                    |                                                                                                    |                                                    |

#### **NEW**

- Conflict of interest declared Tips
  - Un nouveau "drop down" menu, avec un • wording standard de World Sailing sera disponible sous peu

Cependant TOUJOURS renseigner ce champ

| 🕢 Finn Championna                                                                                                    | it de Suisse O Races                                                                                                    |                                        | N Overall Results 🕒 | Outputs 🌣 Setup | ┵ Sync from Portal                           | ≌ More •<br>Ə Help cnm.jbl •             | – Hea        | aring                                                                    |
|----------------------------------------------------------------------------------------------------|----------------------------------------------------------------------------------------------------|----------------------------------------|---------------------|-----------------|----------------------------------------------|------------------------------------------|--------------|--------------------------------------------------------------------------|
| Save Save & Close Close                                                                                                    | Case                                                                                                    |                                        |                     | Downloa         | d PDF Preview Publish to<br>LISHED PDF: 18/1 | NFO Unpublish<br>0/2018 21:05 🛃 Download | NE           | W                                                                        |
| Case number<br>Race number<br>Respondents<br>Chairman<br>Panel Members<br>Signed By<br>Other Panel Members<br>Heard Together With Numbers<br>Conflict of Interest declared<br>Procedural Matters | 1 2 Finn (2) - GER 19 Finn (2) - SWE 33 Peter Meyer   CAdd Panel Member> Claudio Reynaud Robert Bourquin <select member=""> 2 2 1 1 1 1 1 1 1 1 1 1 1 1 1 1 1 1 1</select> | Helvetica 13 Helvetica 13 Helvetica 13 |                     |                 |                                              |                                          | •            | Proce<br>Tips<br>• Ur<br>wa<br>dis<br>Cepend<br>• Ter<br>wa<br>rac<br>Ca |
| Protesting Boat Represented By<br>Protested Boat Represented By<br>Wilness Names<br>Interpreted Names<br>Written Case Identifies Incident                                                        | Andreas Bollongino Ettore Thermes not heard None Yes V                                                                                                    |                                        |                     |                 |                                              |                                          |              | Ain<br>est                                                               |
| 'Boat' hailed at first opportunity<br>No hail, Protestee Informed Ok<br>Parties Informed<br>Red Flag Displayed At First Opp<br>Case is Validt                                                    | Yes                                                                                                    | <br>⊙                                  |                     |                 |                                              |                                          | - Protest ha | andling                                                                  |

### **NEW**

- **Procedural matters** 
  - Tips
  - Un nouveau "drop down" menu, avec un wording standard de World Sailing sera disponible sous peu

#### Cependant TOUJOURS renseigner ce champ

Terminer par "SUI 670 hailed "Protest" and a red flag was conspiciously displayed until she was no longer racing ad required by RRS 61.1(a) Case is valid."

Ainsi, publiquement on sait la raison pour laquelle le cas est valide

| 🕢 Finn Championnat de Se                                                                                       | uisse © Races 🖈 Notice Bo       | ard 🔰 Overall Results 🎽 Outputs | 🌣 Setup 🛛 🛱 Sync from Portal | E More -                                            | •         |
|----------------------------------------------------------------------------------------------------|---------------------------------|---------------------------------|------------------------------|-----------------------------------------------------|-----------|
| Save & Close Close Case                                                                                        |                                 |                                 |                              | CHelp chm.joi -                                     |           |
| General Hearing St ring changes                                                                                |                                 |                                 | Download PDF Preview Publis  | h to INFO V publish<br>18/10/2018 21:05 호 / winload |           |
| I e wdrt thouse                                                                                                |                                 |                                 |                              |                                                     |           |
| Case number 1                                                                                                  |                                 |                                 |                              |                                                     |           |
| Race number(s) 2                                                                                               | GER 19                          |                                 |                              |                                                     | •         |
| Respondents Finn (2) -                                                                                         | SWE 33                          |                                 |                              |                                                     | •         |
| Chairman Peter                                                                                                 |                                 |                                 |                              |                                                     |           |
| Panel Members <ad< th=""><th>Parties Informed</th><th>DD/MM/YYYY hh:mm ©</th><th></th><th></th><th></th></ad<> | Parties Informed                | DD/MM/YYYY hh:mm ©              |                              |                                                     |           |
| Cisin                                                                                                    | Red Flag Displayed At First Opp | N/A 🗸                           |                              |                                                     |           |
|                                                                                                    | Case Is Valid                   | Z                               |                              |                                                     |           |
| Signed By <sete< th=""><th>Committee Diagram Is Available</th><th></th><th></th><th></th><th></th></sete<>     | Committee Diagram Is Available  |                                 |                              |                                                     |           |
| Other Panel Member                                                                                             | Diagram Of Boat                 |                                 |                              |                                                     |           |
| Conflict of Interest declared                                                                                  | Hearing Opening Date/time       | DD/MM/YYYY hh:mm ©              |                              |                                                     |           |
|                                                                                                    | Facts Found                     | B / U A A - Heb                 | untica x 13x = = = x         | Tix                                                 |           |
| Page                                                                                                    |                                 |                                 |                              |                                                     |           |
| The fa                                                                                                    |                                 |                                 |                              |                                                     | $\bullet$ |
| Procedural Matters                                                                                             |                                 |                                 |                              |                                                     |           |
|                                                                                                    |                                 |                                 |                              |                                                     |           |
|                                                                                                    |                                 |                                 |                              |                                                     |           |
|                                                                                                    |                                 |                                 |                              |                                                     |           |
| Protection Road Represented By Andre                                                                           |                                 |                                 |                              |                                                     |           |
| Protested Boot Represented By Ettore                                                                           | Conclusion                      | B / II = A - Hab                | unica y 13 y                 | Tix                                                 |           |
| Witness Names not he                                                                                           |                                 |                                 |                              | <b>T</b> +.                                         |           |
| Interpreted Names none                                                                                         |                                 |                                 |                              |                                                     |           |
| Written Case Identifies Incident Yes                                                                           |                                 |                                 |                              |                                                     |           |
| Boat hailed at first opportunity Yes                                                                           |                                 |                                 |                              |                                                     |           |
| No fail, Protestee Informed Ok                                                                                 |                                 |                                 |                              |                                                     |           |
| Parties Informed 18/10                                                                                         |                                 |                                 |                              |                                                     | otor      |
| Red Flag Displayed At First Opp N/A                                                                            |                                 |                                 |                              |                                                     | otes      |
| Case is Valid Ed                                                                                               |                                 |                                 |                              |                                                     |           |

#### Time stamp

Hearing procedure started at <date & time>

## Facts

• Tips

Start the information with a JPEG picture of the protest form Write the facts

#### Conclusion

•

Tips Finish the information with a JPEG picture of the jury diagram

| Fin - Championnal de Suites     Orace     Production     Orace     Orace     Orac                                                                                                    |                                                                                                    |                                 |                        |              |                        |                        |           |
|----------------------------------------------------------------------------------------------------|----------------------------------------------------------------------------------------------------|---------------------------------|------------------------|--------------|------------------------|------------------------|-----------|
| Bit LCB       Col       CdB         Image: Coll Coll Coll Coll Coll Coll Coll Col                                                                                                    | 🛛 🕢 Finn Championnat de                                                                                                    | Suisse ③ Races 🖉 Notice B       | pard I Overall Results | ) Outputs    | Setup 🛛 🛱 Sync fron    | n Portal 🔤 More 👻      |           |
| State       Description       Description       Description       Description         State       Description       Description       Description       Description         Class restricts       Description       Description       Description       Description         Class restricts       Description       Description       Description       Description       Description         Class restricts       Description       Description       Description       Description       Description       Description         Particle Information       Particle Information       Description       Description<                                                                                                    |                                                                                                    |                                 |                        |              |                        |                        |           |
| Bit Cold       Cold       Sedeed                                                                                                    |                                                                                                    |                                 |                        |              |                        | Help                   | cnm.jbl + |
| Image: Control of Control of Contro                                                                                                    | Sava Sava & Chea Chea Cas                                                                                                    | 20                              |                        |              |                        |                        |           |
| Description       Description       Description       Description       Description         Description       Description       Description       Description       Description         Description       Description       Description       Description       Description         Pressure       Description       Description       Description       Description       Description         Pressure       Pressure       Pressur                                                                                                    |                                                                                                    |                                 |                        |              |                        |                        |           |
| Provide the provide of the provide of the provide                                                                                                    |                                                                                                    |                                 |                        |              | B Download DDE Draview | Publish to INEO        | Innubliek |
| Contained     Contained                                                                                                    | General Hearing Souring changes                                                                                                    |                                 |                        |              | LAST PUBLISHED PDF:    | 18/10/2018 21:05 🛓 Dov | vnload    |
| Proteine       Construite       1         Reservations       For (2) - SKR 13         Respondents       For (2) - SKR 13         Point Meeters       For (2) - SKR 13         Red Flag Displayed AI Flast Opp       NA ·         Gase Is Valid       G         Other Panel Meeters       For (2) - SKR 14         Red Flag Displayed AI Flast Opp       NA ·         Condition of Interest deel of therest deel of therest dee                                                                                                    |                                                                                                    |                                 |                        |              |                        |                        |           |
| Lear number ()<br>Base Ter (2) - CER 18<br>Besonteents (III (2) - SER 18<br>Terrete Informed (DAMA/YYYY) hhmm (C)<br>Parties Informed (DAMA/YYYY) hhmm (C)<br>Red Flag Displayed At Fist Ope<br>Hasel Together With Nume<br>Confie of Isseet deel<br>Protecting flag flag Displayed At Fist Ope<br>Hasel Together With Nume<br>Confie of Isseet deel<br>Protecting flag flag Displayed At Fist Ope<br>Flag flag Displayed At Fist Ope<br>Flag flag flag flag flag flag flag flag f                                                                                                    | Cose sumber 1                                                                                                    |                                 |                        |              |                        |                        |           |
| Ideal France (2) - GER 19         Bespreaders       France (2) - SME 13         Content       France (2) - SME 13         Content       France (2) - SME 13         Content       France (2) - SME 13         Parties Informed       DDI/MM/YYYY         NA                                                                                                    | Case number 1                                                                                                    |                                 |                        |              |                        |                        |           |
| Reportedits       Print (2) - DWE 33         Diama       Particle Informed       DD/MM/YYYY         Particle Informed       DD/MM/YYYY         NiA                                                                                                    | Initiator Finn (2                                                                                                    | 2) - GER 19                     |                        |              |                        |                        |           |
| Claiman       Performed         Pareid Mendeer       Gar         Pareid Mendeer       Gar         Signed By       Gar         Committee Diagram IA Available                                                                                                    | Respondents Finn (2                                                                                                    | 2) - SWE 33                     |                        |              |                        |                        |           |
| Pariel Menders<br>Pariels Informed<br>Pariels Informed<br>Pariels Inform                                                                                                    | Chairman Peter                                                                                                    | ,                               |                        |              |                        |                        |           |
| Pareles Mensions And   Proceeded of Interneed Bay Pareles Informed DD/MM/YYYY   NA   Signed By   Internet Bag   Signed By   Internet Bag   Bigned By   Internet Bag   Conditic of Interneed Bag   Internet Bag   Proceeded Matters   Proceeded Matters   Internet Bag   Proceeded Matters   Internet Bag   Proceeded States   Internet Bag   Conclusion   Internet Bag   Internet Bag   Internet                                                                                                    |                                                                                                    |                                 |                        |              |                        |                        |           |
| Red Flag Displayed At Fret Ope N/A   Signed Bi Case is Valid   Signed Bi Committee Diagram Is Available   Order Panel Meeter 2   Correlice of Interest deformed 2   Correlice of Interest deformed 2   Proceeding Mattere 13*   Proceeding Mattere B   Vivies Name Ref   Witter Name Ref   Witter Name Ref   Witter Name Ref   Witter Name Ref   Witter Name Ref   Witter Name Ref   Witter Name Ref   Witter Name Ref   Witter Name Ref   Witter Name Ref   Witter Name Ref   Witter Name Ref   Name Ref   Name Ref   Ref Ref   Proceeding Mattere Ref   Name Ref   Name Ref   Ref Ref   Ref Ref   Ref Ref   Ref Ref   Ref Ref   Ref Ref   Ref Ref                                                                                                    | Panel Members <ad< td=""><td>Parties Informed</td><td>DD/MM/YYYY</td><td>hh:mm 🕓</td><td></td><td></td><td></td></ad<>                                                                                                    | Parties Informed                | DD/MM/YYYY             | hh:mm 🕓      |                        |                        |           |
| Note Find Departed Network   Signed By   Signed By   Signed By   Signed By   Signed By   Signed By   Connicted Diagram Is Available   Diagram Of Boat   Diagram Of Boat   Diagram Of Boat   Connict of interess dealeds   Proceeder Matters   Proceeder Matters   Proceeder Matters   Writers Auste Identifies Incident Vering   Writers Auste Informed Dig   Writers Auste Informed Dig   Note Protested Bof Represented By   Writers Auste Informed Dig   Writers Auste Informed Dig   Writers Auste Informed Dig   Note Rate Informed Dig   Ref Rig Diaployed AF Feet Ope                                                                                                    | Claud                                                                                                    | Red Elan Dienlaved At Einst Onn | N/A V                  |              |                        |                        |           |
| Case is Valid   Signed By   Committee Diagram is Available   Other Panel Methed   Head Together With Names   Conflict of Interest dearbors   Processing Base/Represented by   Protesting Base/Represented by   Witter Valid Aller   Witter Valid Aller   Witter Valid Aller   Witter Valid Aller   Witter Valid Base   Witter Valid Base   Witter Valid Base   Protested Base/Represented by   Witter Valid Base   Witter Valid Aller   Witter Valid Base   Protested Information   Witter Valid Base   Witter Valid Base   Witter Valid Base   Protested Base/Represented by   Mater   Witter Valid Base   Witter Valid Base   Valid   Wit                                                                                                    |                                                                                                    | Keu Hay Displayed At Filst Opp  | 19025                  |              |                        |                        |           |
| Signed By<br>Signed By<br>Signed By | The                                                                                                    | Case Is Valid                   | 2                      |              |                        |                        |           |
| Signed By See<br>Other Panel Member<br>Head Togeher With Number<br>Conflict of Interest dealered<br>Proceeding Data<br>Proceeding Data<br>Proceding Data<br>Proceeding Data<br>Proceding Data<br>Proceeding Data<br>P                                                                                                    |                                                                                                    |                                 |                        |              |                        |                        |           |
| Other Panel Member   Head Togeher With Names   Contict of Interest declarid   Procedur Matters   Procedur Matters   Procedur Matters   Procedur Matters   Procedur Matters   Vitres Name for N   Vitres Name for N   Vitres Name for N   No rd, Proceste Informed N   No   Profest Informed N   No   Profest Informed N   No   Profest Informed N   No   Profest Informed N   No   Profest Informed N   No   Profest Informed N   No   Parties Informed N   No   Parties Informed N   No   Parties Informed N   No   Parties Informed N   No   Parties Informed N   No   Parties Informed N   No   Parties Informed N   No   Parties Informed N   No   Parties Informed N   No   Parties Informed N   No   Parties Informed N   No   Parties Informed N   Parties Informed N   Parties Informed N   Parties Informed N   Parties Informed N   Parties Informed N   Parties Informed N   Parties Informed N   Parties Informed N   Parties Informed N   Parties Informed N   Parties Informed N   Parties Info                                                                                                    | Signed By <selo< td=""><td>Committee Diagram Is Available</td><td></td><td></td><td></td><td></td><td></td></selo<>                                                                                                    | Committee Diagram Is Available  |                        |              |                        |                        |           |
| Head Together With Number 2   Condict of Interest decimand   Proceedure Matters   Proceedure Matters   Proceedure Matters   Processing Boot Represented By   Processing Boot Represented By   Processing Boot Represented By   Vitrees Names   Processing Boot Represented By   Vitrees Names   Processing Boot Represented By   Processing Boot Represented By   Vitrees Names   Processing Boot Represented By   Processing Boot Represented By   Processing Represented By   Processing Represented By <                                                                                                    | Other Panel Members                                                                                                    |                                 |                        |              |                        |                        |           |
| Index 1 Spring Hind Haddings   Condict of Interest dealed of the service of the service of the se                                                                                                    | Heard Together With Numbers 2                                                                                                    | Diagram Of Boat                 |                        |              |                        |                        |           |
| Conflict of Interest decided<br>Proceedual Matters<br>Proceedual Matters<br>Proceedual Matters<br>Proceedual Matters<br>Proceedual Matters<br>Protesting Boar Represented By Anthe<br>Protesting Boar Represented By Anthe<br>Mitters Names<br>Mitters Names<br>Mitters<br>Mitters Names<br>Mitters<br>Mitters<br>Mi                                                                                                    | Heard Tugether with Numbers                                                                                                    |                                 | DD/MM/YYYY             | bhom Q       |                        |                        |           |
| Facts Found     B I U O K • Helvetica • 13• E E • TI•   Procedult Matters   Procedult Matters   Conclusion   B I U O K • Helvetica • 13• E E • Ti•   Withen Jace Identifies Incident   Witten Jace Identifies Incident   Written Jace Identifies Incident   Ves   No fail, Protestee Informed OR   NA   Paries Informed   Tain   Tain                                                                                                    | Conflict of Interest declared                                                                                                    | Hearing Opening Date/time       | DD/MIN/TTTT            | Inchim U     |                        |                        |           |
| Protesting Boal Represented By Andi<br>Protesting Boal Represented By Andi<br>Protested Box Represented By Eton Conclusion<br>Withers Names none<br>Written Lase Identifies Incident<br>Written Lase Identifies Incident<br>Ves<br>Toornaled at first opportunity<br>Ves<br>No fall, Protestee Informed Ok<br>NA<br>Paries Informed Ok<br>NA<br>Paries Informed Ok<br>NA                                                                                                    |                                                                                                    | Facts Found                     | B I U B                | A - Helveti  | ca 🕶 13 🕶 📰 😹          | ≣ ≡ * T!*              |           |
| Procedurii Matters   Procedurii Matters Protesting Bool Represented By Andrs Protested Bool: Represented By Etters Withen Lase Identifies Incident Writien Lase Identifies Incident Yes No fail, Protestee Informed OK NA Protestee Informed OK NA                                                                                                    |                                                                                                    |                                 |                        |              |                        |                        |           |
| Procedual Matters Procedual Matters Procedual Ma                                                                                                    | none                                                                                                    |                                 | *                      |              |                        |                        |           |
| Procedulal Matters   Procedulal Matters   Processing Boar Represented By   Protessied Boar Represented By   Ettor   Witness Names   not h   Interpreted Names   Roat hailed at first opportunity   Ves   Boar hailed at first opportunity   Ves   No nell, Protestele Informed   Rift Fing Displayed At First Opp                                                                                                    |                                                                                                    |                                 |                        |              |                        |                        |           |
| Protesting Boa Represented By Andre<br>Protested Bor Represented By Ettors<br>Witness Names not.N<br>Interpreted Names none<br>Written Lase Identifies Incident Yes<br>Boat haled at first opportunity Yes<br>No hall, Protestee Informed OK N/A<br>Parties Informed 18/10<br>Ryd Flag Displayed At First Opp N/A                                                                                                    | Procedural Matters                                                                                                    |                                 |                        |              |                        |                        |           |
| Protesting Boa/Represented By Andre<br>Protested Bort Represented By Ettor<br>Withess Names noth<br>Interpreted Names none<br>Written Case Identifies Incident<br>Written Case Identifies Incident<br>Written Case Identifies Incident<br>Yes<br>No rail, Protestee Informed OK<br>N/A<br>Parties Informed 18/10<br>Red Flag Displayed At First Opp                                                                                                    |                                                                                                    |                                 |                        |              |                        |                        |           |
| Protesting Boar Represented By Andre<br>Protested Bort Represented By Ettor<br>Withess Names Indithe<br>Interpreted Names Inone<br>Written Case Identifies Incident Yes<br>Boar nailed at first opportunity Yes<br>No rail, Protestee Informed OK N/A<br>Parties Informed 18/10<br>Red Flag Displayed At First Opp                                                                                                    |                                                                                                    |                                 |                        |              |                        |                        |           |
| Protesting Boar Represented By Andre<br>Protested Boar Represented By Ettor<br>Witness Names not hr<br>Interpreted Names none<br>Written Fase Identifies Incident Yes<br>Boart nailed at first opportunity<br>Paries Informed Ok<br>N/A<br>Paries Informed Ok<br>N/A                                                                                                    |                                                                                                    |                                 |                        |              |                        |                        |           |
| Protesting Boar Represented By   Protested Boar Represented By   Ettor   Witness Names   Interpreted Names   Interpreted Names   Nor Inil, Protestee Informed Qk   N/A   Paries Informed   18/10   R/d Flag Displayed At First Opp                                                                                                    |                                                                                                    |                                 |                        |              |                        |                        |           |
| Protested Boar Represented By Ettors<br>Writness Names Inot hr<br>Interpreted Names Inote<br>Written Fase Identifies Incident Yes<br>Boar Analed at first opportunity<br>Paries Informed Ok<br>N/A<br>Paries Informed Ta <sup>2</sup> 10<br>R <sup>d</sup> Flag Displayed At First Opp N/A                                                                                                    | Protection Boar Represented By Andre                                                                                                    |                                 |                        |              | _                      |                        |           |
| Protested Bolt Represented By Ettors Conclusion Witness Names Inot In Interpreted Names Inote Written Case Identifies Incident Yes Boat Amile at first opportunity Yes No fail, Protestee Informed Ok N/A Paries Informed TaP10 R/d Flag Displayed At First Opp N/A                                                                                                    | Financial Contraction of the second second sec |                                 | [                      |              |                        |                        |           |
| Witness Names Interpreted Names   Interpreted Names Interpreted Names   Written Fase Identifies Incident Yes   Boat nailed at first opportunity Yes   No fail, Protestee Informed Ok N/A   Parises Informed 18/10   Rid Flag Displayed At First Opp N/A                                                                                                    | Protested Boat Represented By                                                                                                    | Conclusion                      | B I U 8                | A • Helvetic | ca 🕶 13 🕶 🗮 🚆          | ≣ ≡ * T!*              |           |
| Interpreted Names none Written Fase Identifies Incident Yes Boat suited at first opportunity Yes No fail, Protestee Informed Ok N/A Paries Informed Ita/10 R/d Flag Displayed At First Opp N/A                                                                                                    | Witness Names not he                                                                                                    |                                 |                        |              |                        |                        |           |
| Written Case Identifies Incident Yes Boat Availed at first opportunity Yes No Itali, Protestee Informed Ok N/A Parties Informed IB/10 R/d Flag Displayed At First Opp N/A                                                                                                    | Interpreted Names none                                                                                                    |                                 |                        |              |                        |                        |           |
| Boat Aniled at first opportunity       Yes         No fail, Protestee Informed Ok       N/A         Parties Informed       18/10         R/d Flag Displayed At First Opp       N/A                                                                                                    | Written face Identifies Insident                                                                                                    |                                 |                        |              |                        |                        |           |
| Boat Analied at first opportunity       Yes         No fail, Protestee Informed OK       N/A         Parties Informed       18/10         R/d Flag Displayed At First Opp       N/A                                                                                                    | written Lase identities incident Yes                                                                                                    |                                 |                        |              |                        |                        |           |
| No fail, Protestee Informed Ok N/A Parties Informed T8/10 R/d Flag Displayed At First Opp N/A                                                                                                    | 'Boat' nailed at first opportunity Yes                                                                                                    |                                 |                        |              |                        |                        |           |
| Parties Informed 18/10 R/d Flag Displayed At First Opp N/A                                                                                                    | No bail Protestee Informed Ok                                                                                                    |                                 |                        |              |                        |                        |           |
| Parities Informed 18/10 R d Flag Displayed At First Opp N/A                                                                                                    | N/A                                                                                                    |                                 |                        |              |                        |                        |           |
| R d Flag Displayed At First Opp N/A                                                                                                    | Parties Informed 18/10                                                                                                    |                                 |                        |              |                        |                        |           |
|                                                                                                    | Red Flag Displayed At First Opp N/A                                                                                                    |                                 |                        |              |                        |                        |           |
|                                                                                                    |                                                                                                    |                                 |                        |              |                        |                        |           |

#### Hearing (Near future...)

Note for your information, m2s is developing two fields. Will be available soon

- General tab --- Protest form
  - Opportunity to upload a "capture" of the protest form
  - Status will be "Public / Not Public"
- Hearing tab --- Diagram of the protest committe
  - Opportunity to upload a "capture" of the protest committee endorsed diagram

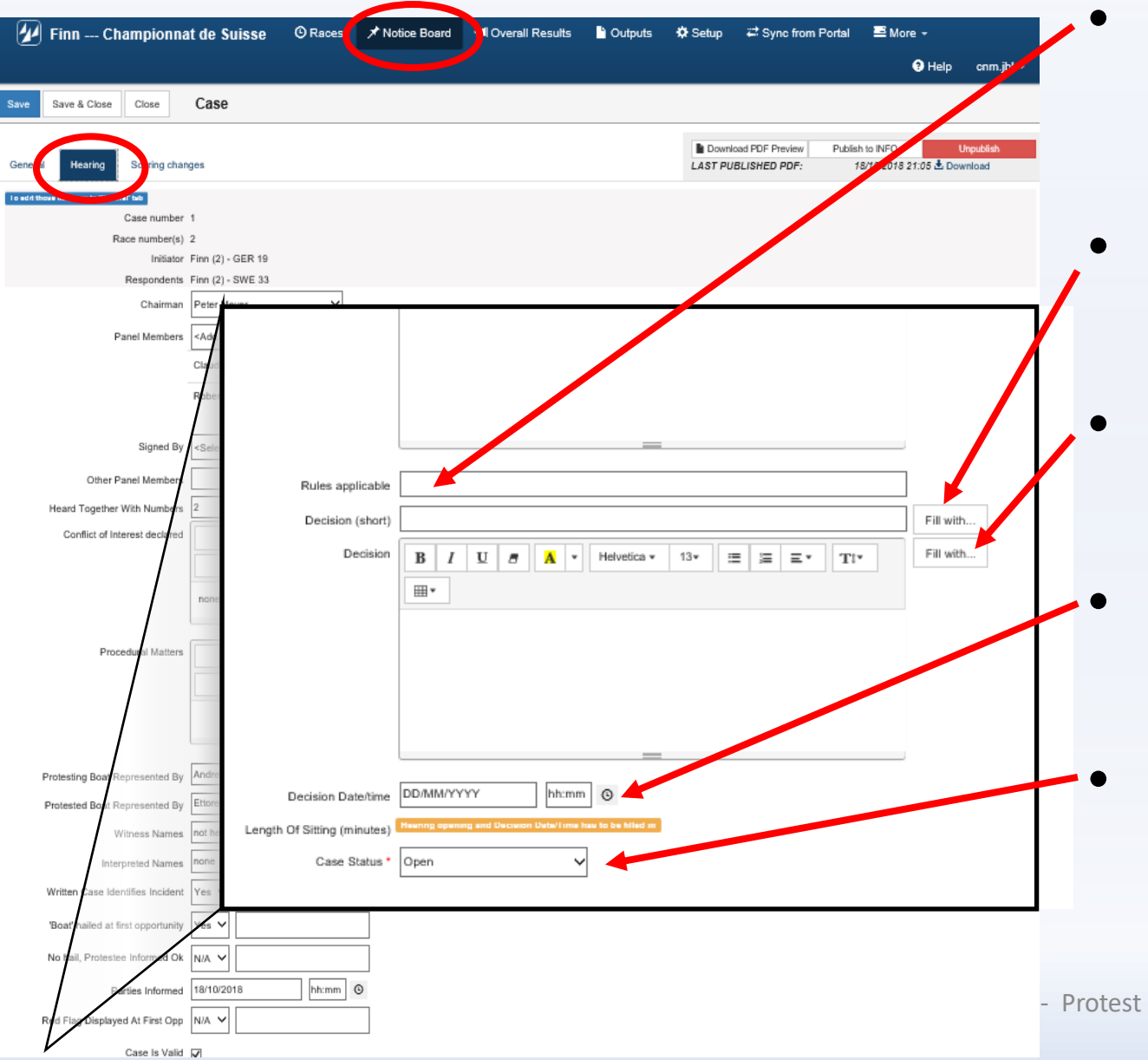

Rule(s) applicable(s)

Citer toutes les règles prises en compte par le PC, même si elles n'entraînent pas de pénalités

## Decision short

Menu driven with WS vocabulary (possible to modify)

## Decision full sentence

Menu driven with WS vocabulary (possible to modify)

#### Time stamp

Hearing procedure ended at "date & time"

Procedure "closed"

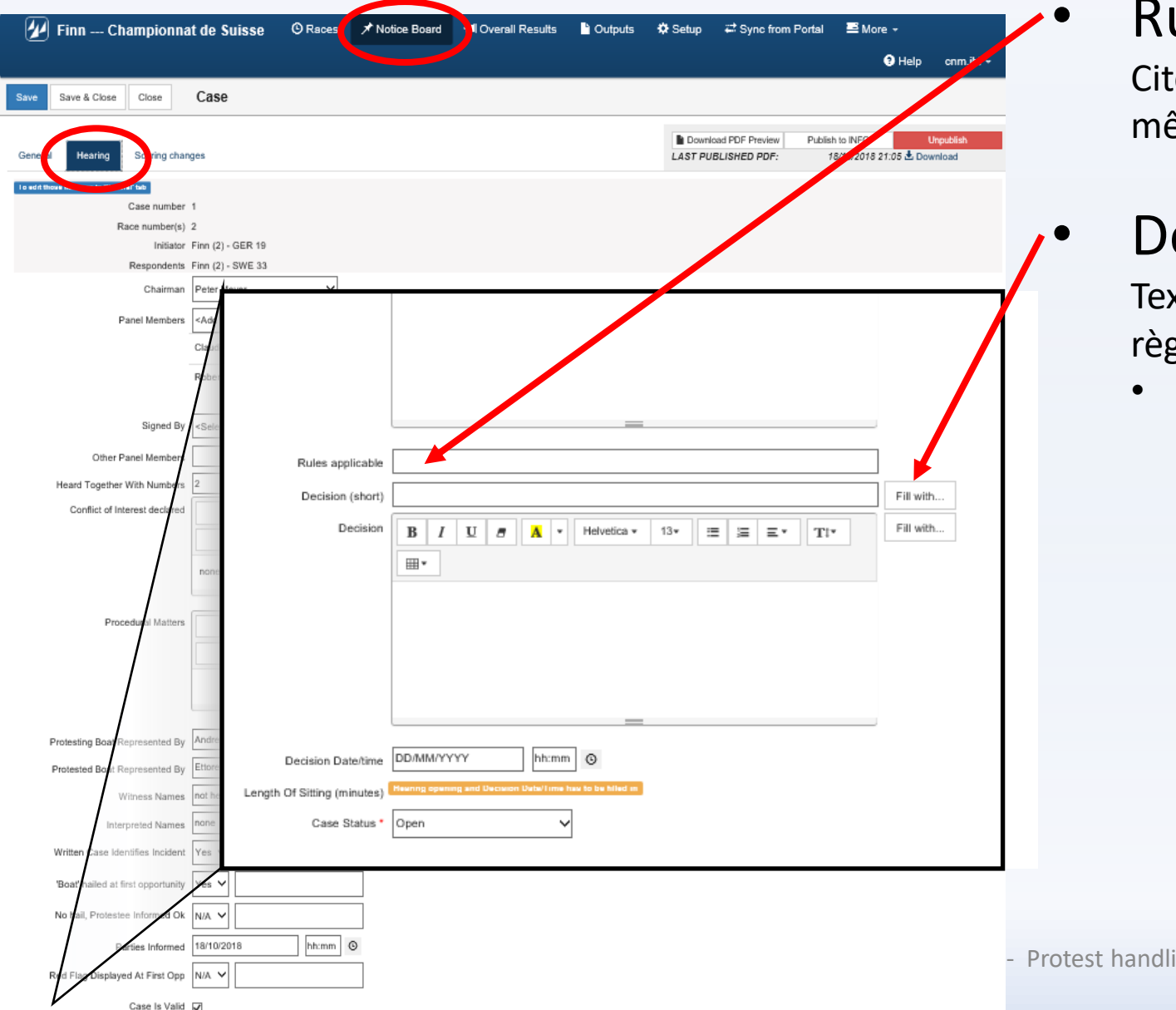

## Rule(s) applicable(s)

Citer toutes les règles prises en compte par le PC, même si elles n'entraînent pas de pénalités

## Decision short

Texte court mentionnant la/les pénalité(s) et la/les règle enfreinte(s)

Use the "drop-down menu" with the standard WS wording.

It is possible to modify the text

(a new version will be available soon)

| 🕢 Finn Championnat de Suisse                                                            | ⊙ Races 🗡 Not          | ice Board I Overall Results              | 🔓 Outputs 🛛 🌣 Setup | ₽ Sync from Portal                        | ≅ More +          | •           |
|-----------------------------------------------------------------------------------------|------------------------|------------------------------------------|---------------------|-------------------------------------------|-------------------|-------------|
|                                                                                         |                        |                                          |                     |                                           | Help cnm.jbl      |             |
| Save & Close Close Case                                                                 |                        |                                          |                     |                                           |                   |             |
|                                                                                         |                        |                                          |                     |                                           |                   |             |
| Gene 4 Hearing Sturing changes                                                          |                        |                                          | LAST PUE            | ad PDF Preview Publish<br>BLISHED PDF: 18 | to INFO Unpublish |             |
| To with those and the second that                                                       |                        |                                          |                     |                                           |                   |             |
| Case number 1                                                                           |                        |                                          |                     |                                           |                   |             |
| Initiator Finn (2) - GER 19                                                             |                        |                                          |                     |                                           |                   | •           |
| Respondents Finn (2) - SWE 33                                                           |                        |                                          |                     |                                           |                   |             |
| Chairman Peter dever                                                                    | ~                      |                                          |                     |                                           |                   |             |
| Panel Members <add< td=""><td></td><td></td><td></td><td></td><td></td><td></td></add<> |                        |                                          |                     |                                           |                   |             |
| CI                                                                                      |                        |                                          |                     |                                           |                   |             |
|                                                                                         |                        |                                          |                     |                                           |                   |             |
| Rober                                                                                   |                        |                                          |                     |                                           |                   |             |
|                                                                                         |                        |                                          |                     |                                           |                   |             |
| Signed By                                                                               | (                      |                                          |                     |                                           |                   | •           |
| Other Panel Members                                                                     | Rules applicable       |                                          |                     |                                           |                   | •           |
| Heard Together With Numbers 2                                                           | Decision (short)       |                                          |                     |                                           | Eill with         |             |
| Conflict of Interest declared                                                           | Decision (short)       |                                          |                     |                                           | Pill Wild         |             |
|                                                                                         | Decision               | B I U 5 A •                              | Helvetica • 13•     | : ≔ ≡• T!•                                | Fill with         |             |
|                                                                                         |                        |                                          |                     |                                           |                   |             |
| none                                                                                    |                        |                                          |                     |                                           |                   |             |
|                                                                                         |                        |                                          |                     |                                           |                   |             |
| Procedural Matters                                                                      |                        |                                          |                     |                                           |                   |             |
|                                                                                         |                        |                                          |                     |                                           |                   |             |
|                                                                                         |                        |                                          |                     |                                           |                   |             |
|                                                                                         |                        |                                          |                     |                                           |                   |             |
| Distanting Read Designation Rev. And/re                                                 | l                      |                                          |                     |                                           |                   |             |
| Protesting Bdarkepresented By                                                           | Decision Date/time     | DD/MM/YYYY hh:mm                         | O                   |                                           |                   |             |
| Protested Bolt Represented By                                                           |                        | Hearing opening and Decision Date/Time h | as to be filled m   |                                           |                   |             |
| Witness Names not he Lengt                                                              | n Of Sitting (minutes) |                                          | 1                   |                                           |                   |             |
| Interpreted Names none                                                                  | Case Status *          | Open 🗸                                   |                     |                                           |                   |             |
| Written Case Identifies Incident Yes                                                    |                        |                                          |                     |                                           |                   |             |
| 'Boat' hailed at first opportunity                                                      |                        |                                          |                     |                                           |                   |             |
|                                                                                         |                        |                                          |                     |                                           |                   |             |
|                                                                                         |                        |                                          |                     |                                           |                   |             |
| Perties Informed 18/10/2018                                                             | hh:mm ③                |                                          |                     |                                           |                   | - Protest h |
| Red Flag Displayed At First Opp N/A. V                                                  |                        |                                          |                     |                                           |                   |             |
| Case la Valid.                                                                          |                        |                                          |                     |                                           |                   |             |

## Rule(s) applicable(s)

Citer toutes les règles prises en compte par le PC, même si elles n'entraînent pas de pénalités

## **Decision Short**

Texte court mentionnant la/les pénalité(s) et la/les règle enfreinte(s)

## Decision (full sentence)

Texte court mentionnant la/les pénalité(s) et la/les règle enfreinte(s)

Use the "drop-down menu" with the standard WS wording.

It is possible to modify the text

(a new version will be available soon)

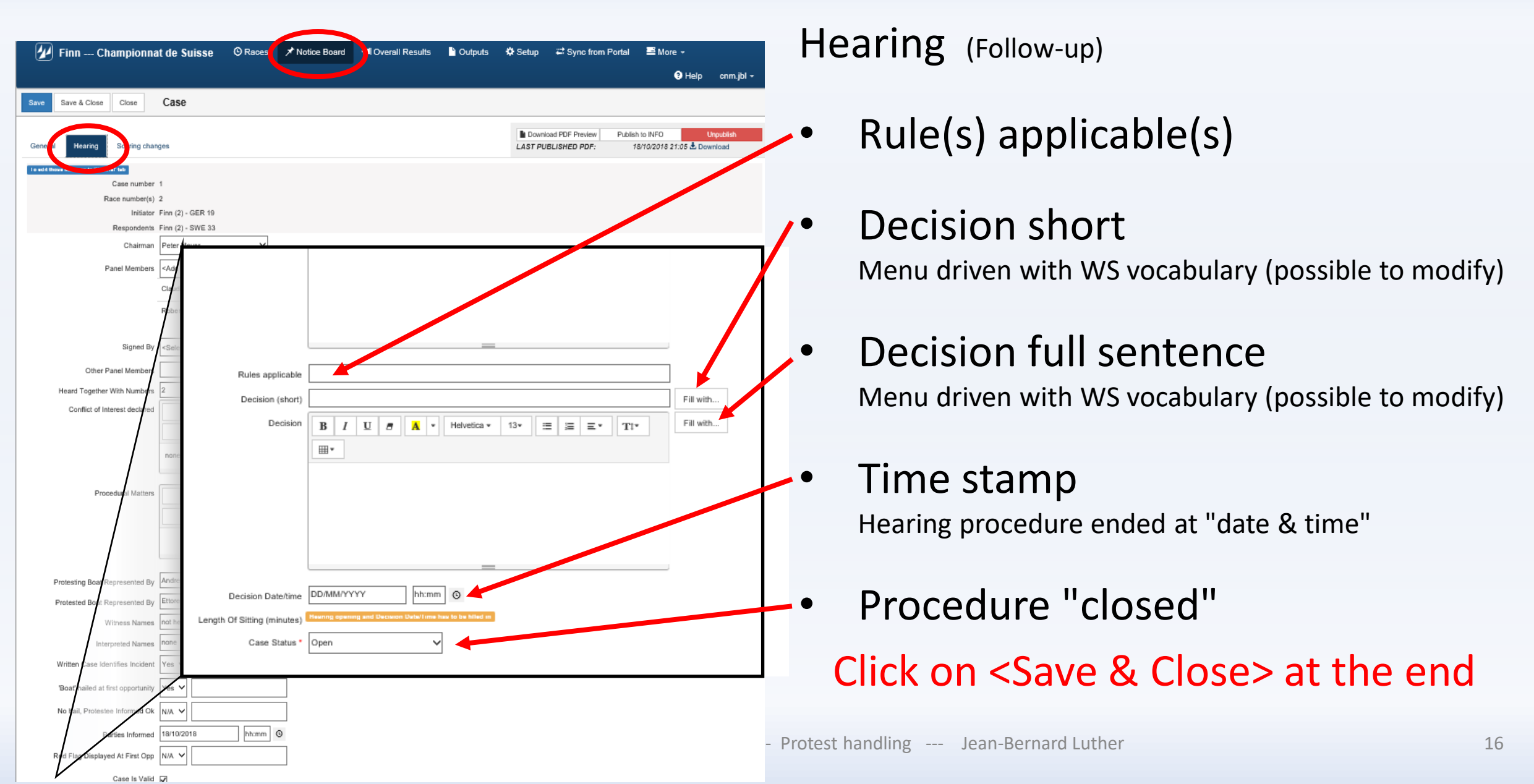

| 🕢 Finn Championna                       | at de Suisse 🔍 Races 🗡 Notice Br | 📢 Overall Results 📲 Output: | i 🏘 Setup 🚅 Sync from Portal | ≌ More +<br>€ Het crimijbi +                      | •         | Preview the PDF form         |
|-----------------------------------------|----------------------------------|-----------------------------|------------------------------|---------------------------------------------------|-----------|------------------------------|
| Save Save & Close Close                 | Case                             |                             |                              |                                                   |           |                              |
| General Hearing Scoring cha             | nges                             |                             | Download PDF Preview Publish | h to INFO Unpublish<br>8/10/2015 21:05 🕹 Download |           |                              |
| To edit those helds go to "General" tab |                                  |                             |                              |                                                   |           |                              |
| Case number                             | 1                                |                             |                              |                                                   |           |                              |
| Race number(s)                          | ) 2<br>; Finn (2) - GER 19       |                             |                              |                                                   |           |                              |
| Respondents                             | Finn (2) - SWE 33                |                             |                              |                                                   |           |                              |
| Chairman                                | Peter Meyer                      |                             |                              |                                                   |           |                              |
| Panel Members                           | <add member="" panel=""></add>   |                             |                              | <b>\</b>                                          |           | Publish to INFO              |
|                                         | Claudio Reynaud                  |                             |                              |                                                   |           |                              |
|                                         | Robert Bourquin                  |                             |                              |                                                   |           |                              |
|                                         |                                  |                             |                              |                                                   |           |                              |
| Signed By                               | <select member=""></select>      |                             |                              |                                                   |           |                              |
| Other Panel Members                     |                                  |                             |                              |                                                   |           | LInnublich from INICO        |
| Heard Together With Numbers             | 2                                |                             |                              |                                                   | •         |                              |
| Conflict of Interest declared           | Lishatica 13                     |                             |                              |                                                   |           | I                            |
| sest most set most set set set          |                                  |                             |                              |                                                   |           |                              |
|                                         |                                  |                             |                              |                                                   |           |                              |
|                                         | none                             |                             |                              |                                                   |           |                              |
|                                         |                                  |                             |                              |                                                   |           |                              |
| Procedural Matters                      | Helvetica 13                     |                             |                              |                                                   |           |                              |
|                                         |                                  |                             |                              |                                                   |           |                              |
|                                         |                                  |                             |                              |                                                   |           |                              |
|                                         |                                  |                             |                              |                                                   |           |                              |
| Distanting Past Depresented Pro         | Andreas Bollongino               |                             |                              |                                                   |           |                              |
| Protested Boat Represented By           | Ettore Thermes                   |                             |                              |                                                   |           |                              |
| Winese Name                             | not heard                        |                             |                              |                                                   |           |                              |
| Internated Names                        | none                             |                             |                              |                                                   |           |                              |
| Written Case Identifies Incident        | Yes V                            |                             |                              |                                                   |           |                              |
| 'Boat' bailed at first opportunity      |                                  |                             |                              |                                                   |           |                              |
| No keil Decisates Information           |                                  |                             |                              |                                                   |           |                              |
| No nail, Protestee informed Ok          |                                  |                             |                              |                                                   |           |                              |
| Parties Informed                        | 1a/10/2018 hh:mm O               |                             |                              | -                                                 | Protest h | handling Jean-Bernard Luther |
| Red Flag Displayed At First Opp         | N/A ¥                            |                             |                              |                                                   |           |                              |
| Case Is Valid                           |                                  |                             |                              |                                                   |           |                              |

| International FINN<br>Case Details<br>As of 27 FEB 2018 At 00.08                                                                                                    | Printed matter                                                                                        |
|----------------------------------------------------------------------------------------------------|----------------------------------------------------------------------------------------------------|
| PROTEST - DECISION         CASE No. 2         Event: Laser Standard       Race:         Protestor: HUN 1378       Protestee: AUT 196         Procedural Matters:       Facts found:         Facts is that boat bla bla       Facts is that boat bla bla | <ul> <li>PDF form</li> <li>Tip</li> <li>Store this form in the event file on your computer</li> </ul> |
| Conclusion:<br>route au plus près, X ne s'est pas maintenu à l'écart de Y qui était sur un bord, tel que requis par la<br>RCV 13.<br>After passing head to wind and before being on a close-hauled course. X failed to keep clear of Y on a tack.       | and                                                                                                   |
| as required by RRS 13. Rule(s) applicable: 13 Decision:                                                                                                    | This form may be printed by the competitors<br>OR                                                     |
| HUN is DSQ décision longue<br>Decision - short:<br>HUN DSQ                                                                                                    | The competitor may request the printed document                                                       |
| Jury:<br>Jean Passe, Paul Machin, Jules Truc, Claude Afaire                                                                                                    |                                                                                                    |
| Signed: Date: 25 FEB 2018 Time: 23:56                                                                                                    |                                                                                                    |

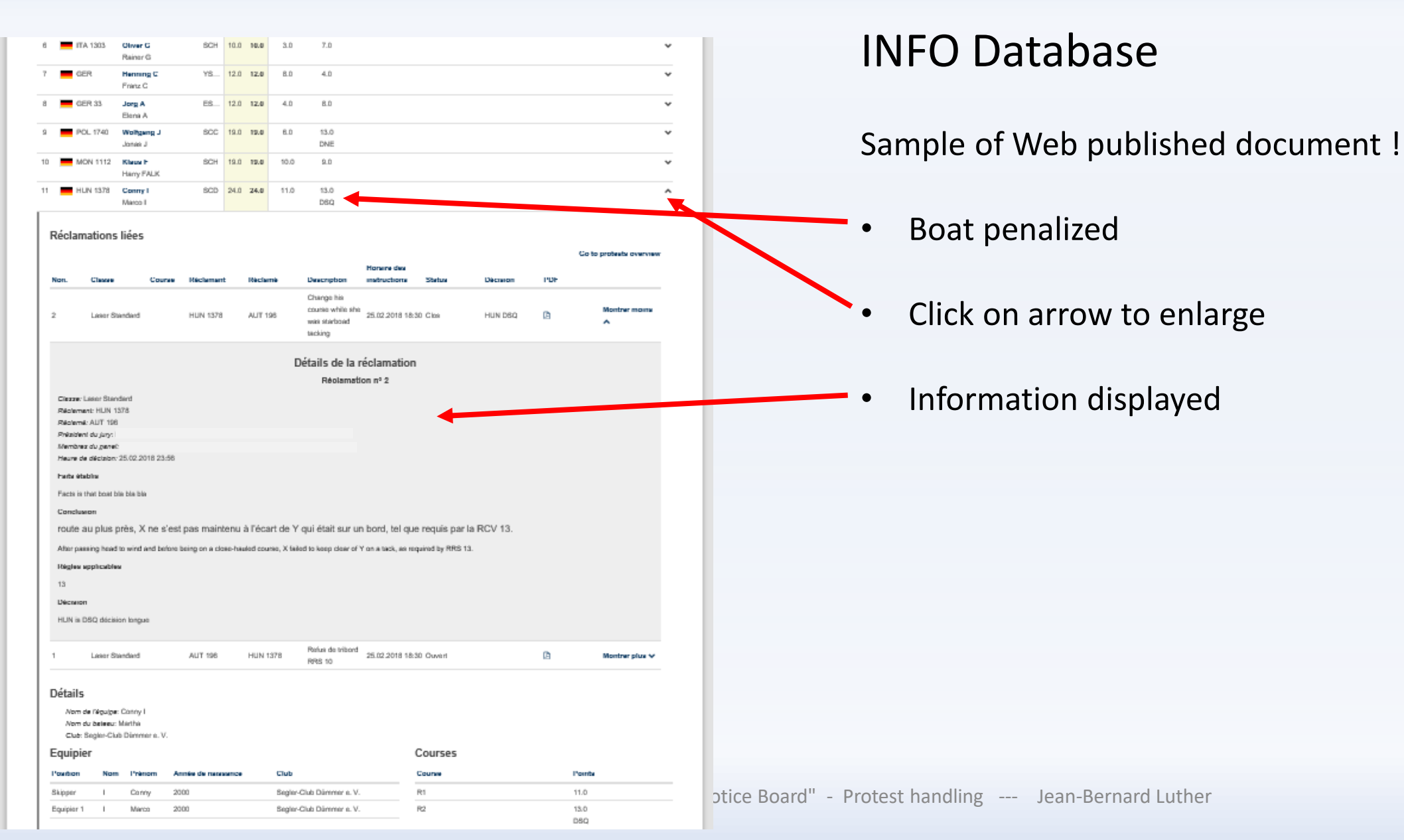

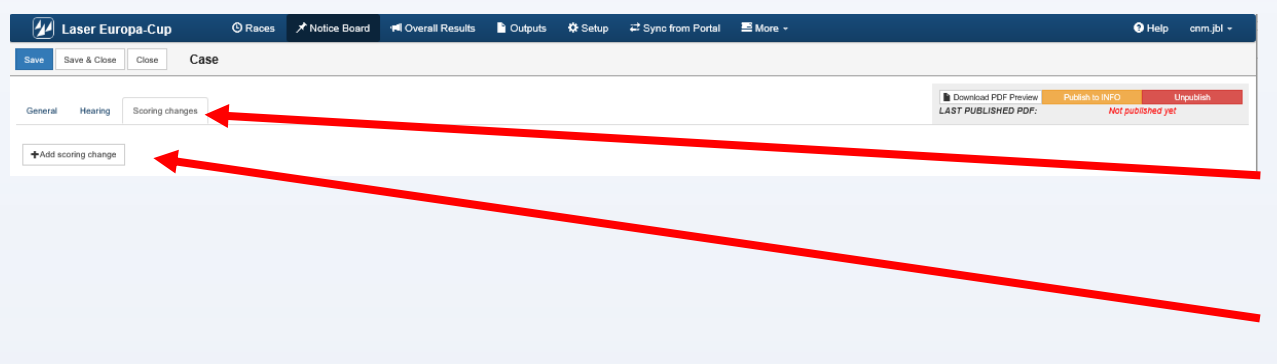

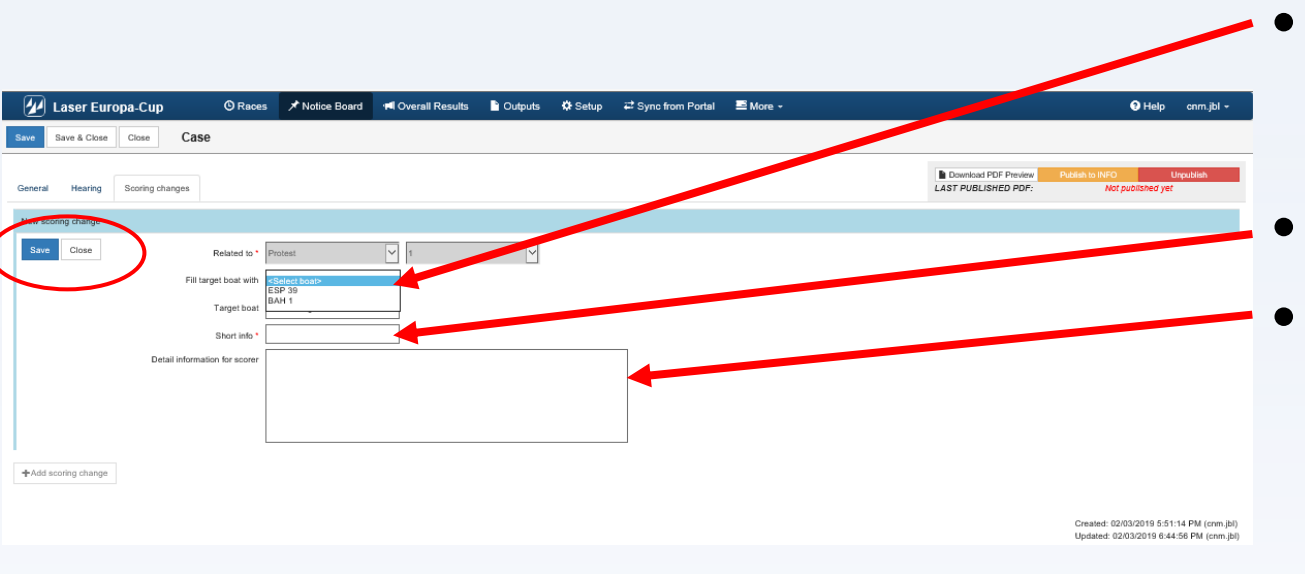

Hearing last step (Scoring change if necessary)

- Click on <Scoring change>
- Add a scoring change
- Select boat to penalize

(Menu driven, choice only between the boats being mentioned in the case)

- Set the penalty
- If necessary communication to the scorer

## Click on <Save>

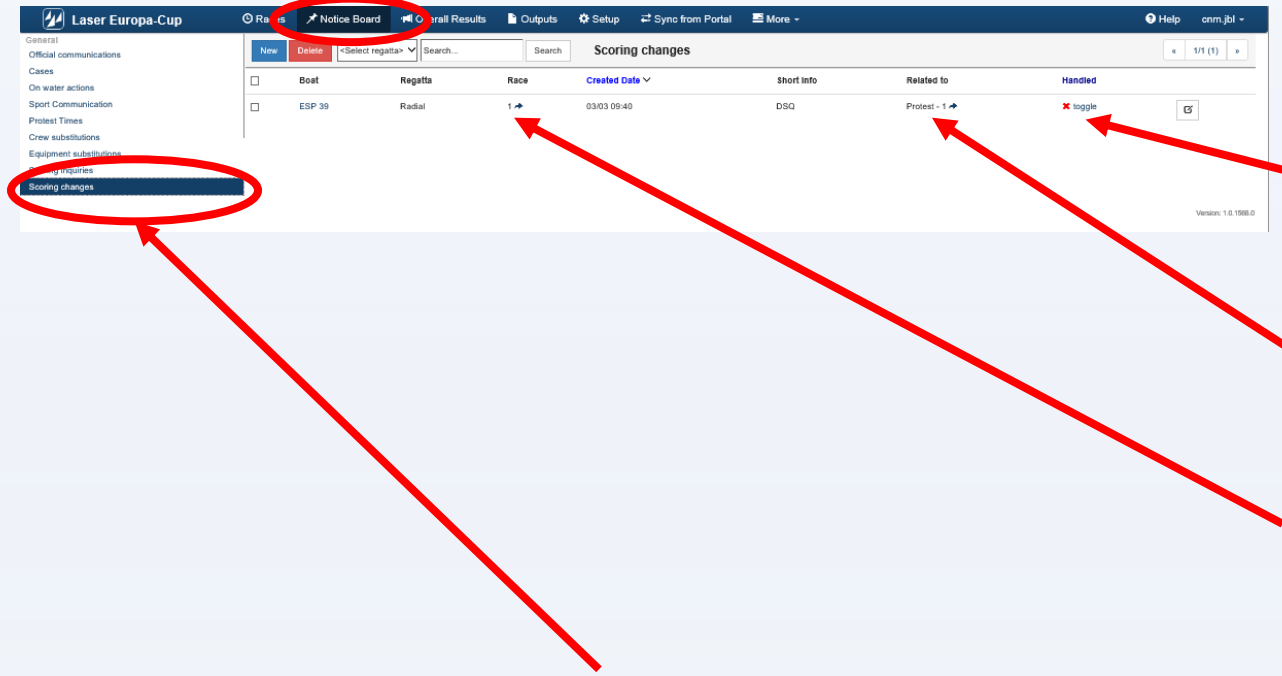

Menu <Scoring change>

- Task of the scorer is to check if any scoring change is requested by the PC
- Only the scorer should do this task

Scoring change (task for the RC Scorer)

- Red cross = case not handled
- View the protest if necessary
- Click on the Race #
  - Go to the
    - race concerned
    - **boat** to penalize

| 🕢 Lase     | r Europa-Cup          | 🛇 Races 📝 lotice Bo     | ard 📢 O     | verall Results | Dutputs            | 🌣 Setup | ₽ Sync from Portal | ⊒ More +                    |             |
|------------|-----------------------|-------------------------|-------------|----------------|--------------------|---------|--------------------|-----------------------------|-------------|
| Close Save | Save & Close Delete a | Results Edit            | or          |                |                    |         |                    |                             |             |
| E ¢        | Radial - R1           |                         |             |                |                    |         |                    | C POS from sailed time      | Reorder POS |
| POS POS+Ti | me Q.   Sail# & Bow#  | Pos Position            | tus DNC DM  | IF BFD OCS U   | FD 🛃               | <       | Scoring changes r  | elated to the selected race | (S)         |
| Sall# Bow# | Team CDL              | Fin. Time POS PEN RDG/C | DR Status P | ointe Rank Sai | lled Time Cal. Tim | e Start | Sall# Related To   | info Status                 |             |
| FRA 9      | Guillaume BOISARD     | 1                       |             | 1              |                    | Ê       | ESP 39 Protest 1 🕈 | DSQ Not Handled             | Set handled |
| HUN 1378   | Conny I               | 2                       |             | 2              |                    | Û       |                    |                             |             |
| BAH 1      | Pierric BOURBIN       | 3                       |             | 3              |                    | Û       |                    |                             |             |
| FIN 1743   | Dr. Peter K           | 4                       | - 4         | 4              |                    | Û       |                    |                             |             |
| SUI 62     | Samir SAYDJARI        | 5                       |             | Б              |                    | Ê       |                    |                             |             |
| FRA 40     | Joseph ROCHET         | 6                       | . 6         | 6              |                    | Û       |                    |                             |             |
| FRA 1054   | E Katja               | 7                       | - 7         | 7              |                    | Û       |                    | $\land$                     |             |
| ESP 77     | Jesus TURRO           | 8                       | - 8         | 8              |                    | Ê       |                    |                             |             |
| GER 241    | Julian HARTUNG        | 9                       |             | 9              |                    | Ê       |                    |                             |             |
| MON 1112   | F Klaus               | 10                      |             | 0 10           |                    | Û       |                    |                             |             |
| GER 185    | Thomas B              | 11                      | - 1         | 1 11           |                    | Û       |                    |                             |             |
| NED 8      | Rodrick CASANDER      | 12                      |             | 2 12           |                    | Ê       |                    |                             |             |
| ESP 123    | Miguel ALVAREZ        | 13                      | - 1         | 3 13           |                    | Û       |                    |                             |             |
| FRA 104    | Jean pierre GAILES    | 14                      |             | 4 14           |                    | Û       |                    |                             |             |
| FRA 37     | Alain GUILLOU         | 15                      | - 1         | 5 15           |                    | Û       |                    |                             |             |
| ESP 99     | Gerardo SEELIGER      | 16                      |             | 8 16           |                    | Û       |                    |                             |             |
| FRA 800    | Yves ZOCCOLA          | 17                      | - 1         | 7 17           |                    | Û       |                    |                             |             |
| GER        | C Henning             | 18                      | . I         | 8 18           |                    | Ŷ       |                    |                             |             |

- Case "Not handled"
- Requested penalty
- Click on the boat # to be driven to the boat to be treated

| 🕢 🖉 Lase   | er Europa-Cup 🛛 🖉 Rad           | ces 🖈 oti    | ce Board 🛛 🕫   | Overall     | Results   | Outputs       | 🌣 Setup  | o ≓ Sync | from Portal   | 🔤 More    | ⊇ <b>•</b>         |                 | Ta |          |
|------------|---------------------------------|--------------|----------------|-------------|-----------|---------------|----------|----------|---------------|-----------|--------------------|-----------------|----|----------|
| Close Save | Save & Close Delete all results | Results      | Editor         |             |           |               |          |          |               |           |                    |                 | Ia | SK U     |
|            | Radial - R1                     |              |                |             |           |               |          |          |               | ₿ PO      | S from sailed time | e 🖉 Reorder POS | -  |          |
| POS POS+T  | īme Q ESP 39 Sail# & Bow# ✔ Pos | 53 🖌         | Status DNC     | DNF BF      | D OCS UFD | £             |          | Scorin   | ng changes re | elated to | the selected       | race(s)         |    |          |
| Sall# Bow  | # Team CDL Fin. Tin             | ne POS PEN I | F              |             | 3         | × 10 Cal. Tin | ne Start | Sall#    | Related To    | Info      | Status             |                 |    | <b>-</b> |
| ESP 39     | Jose maria PUJADAS              | 53           | Status: DSQ, D | isqualifica | at 🗸      |               | 24       | ESP 39   | Protest 1 🖈   | DSQ       | Not Handled        | Set handled     | •  | In       |
| FRA 9      | Guillaume BOISARD               | 1            | Start plus 1   | Penalty     | RDG       |               | 1        | 1        |               |           |                    |                 |    | • • •    |
| HUN 1378   | Conny I                         | 2            | Total Pointe:  | 85          |           |               | 1        | 1        |               |           |                    |                 |    |          |
| BAH 1      | Pierric BOURBIN                 | 3            |                | 0.0         |           |               | 1        | 1        |               |           |                    |                 |    | Sel      |
| FIN 1743   | Dr. Peter K                     | 4            | Manual:        |             |           |               | 1        | 1        |               |           |                    |                 |    | 50.      |
| SUI 62     | Samir SAYDJARI                  | 5            |                |             | ок        |               | ť        | 1        |               |           |                    |                 |    |          |
| FRA 40     | Joseph ROCHET                   | 6            |                |             |           |               |          |          |               |           |                    |                 |    |          |
| FRA 1054   | E Katja                         | 7            | *              | 7           | 7         |               | 1        | 1        |               |           |                    |                 |    |          |
| ESP 77     | Jesus TURRO                     | 8            | -              | 8           | 8         |               | 1        | 1        |               |           |                    |                 |    |          |
| GER 241    | Julian HARTUNG                  | 9            | Ŧ              | 9           | 9         |               | 1        | 1        |               |           |                    |                 | •  | Se       |
| MON 1112   | F Klaus                         | 10           | -              | 10          | 10        |               | 1        | 1        |               |           |                    |                 |    |          |
| GER 185    | Thomas B                        | 11           | Ŧ              | 11          | 11        |               | 1        | 1        |               |           |                    |                 |    |          |
| NED 8      | Rodrick CASANDER                | 12           | -              | 12          | 12        |               | 1        | 1        |               |           |                    |                 |    | •        |
| ESP 123    | Miguel ALVAREZ                  | 13           | Ŧ              | 13          | 13        |               | ť        | 1        |               |           |                    |                 |    |          |
| FRA 104    | Jean pierre GAILES              | 14           | -              | 14          | 14        |               | 1        | 1        |               |           |                    |                 |    |          |
| FRA 37     | Alain GUILLOU                   | 15           | +              | 15          | 15        |               | 1        | 1        |               |           |                    |                 |    |          |
| ESP 99     | Gerardo SEELIGER                | 16           | Ŧ              | 16          | 16        |               | 1        | 1        |               |           |                    |                 |    |          |
| FRA 800    | Yves ZOCCOLA                    | 17           | +              | 17          | 17        |               | 1        |          |               |           |                    |                 |    |          |
| GER        | C Henning                       | 18           | -              | 18          | 18        |               | ĺ        | 1        |               |           |                    |                 |    |          |
| AUT 196    | D Robert                        | 19           | -              | 19          | 19        |               | ĺ.       | 1        |               |           |                    |                 |    |          |
| POL 1740   | Wolfgang J                      | 20           | Ŧ              | 20          | 20        |               | 1        | 1        |               |           |                    |                 |    |          |

- The yellow highlighted line is the selected boat
- Selected penalty
  - Click on OK

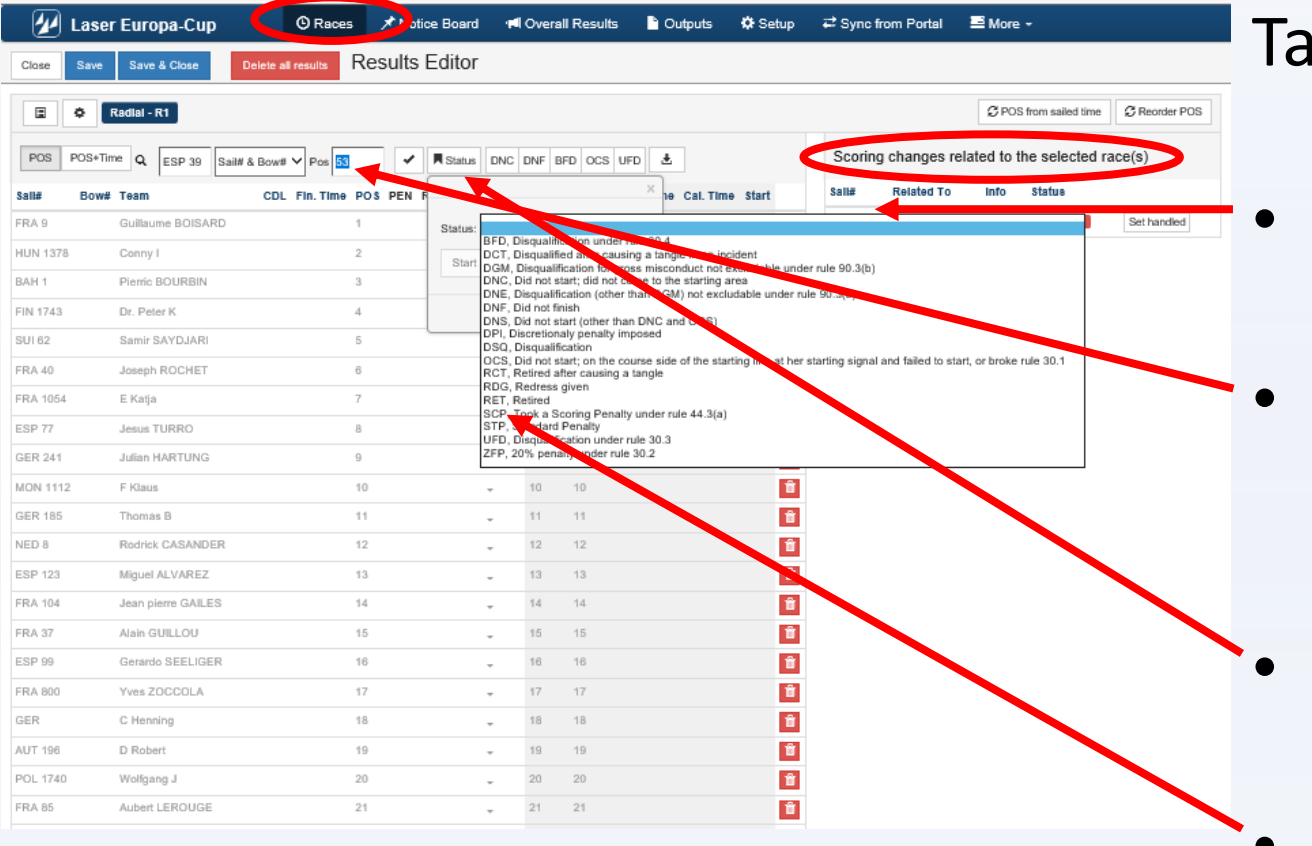

- Click on the boat number
- She will be displayed and highlighted in the scoring menu
- Click on status sub-menu
- Chose an option according to jury decision

| 💋 Lase     | er Europa-Cup        | C Races X Notice       | Board 🗖 C  | verall Resu | s 🖺 Outputs 🕸 Setup 🛱 Sync from Portal 🗮 More 🗸                                        |           |
|------------|----------------------|------------------------|------------|-------------|----------------------------------------------------------------------------------------|-----------|
| Close Save | Save & Close Delete  | all results Results E  | ditor      | Wa          | ning                                                                                   |           |
|            | Radial - R1          |                        |            | There       | s already a boat on position 38. What should be done to boats with the same or heigher | rder POS  |
| 100-100-11 | FIN 174: Sall# & Box | WB Pos BB              |            |             | status                                                                                 |           |
| Sall# Bow# | # Team Cl            | DL FIN.TIME POS PEN R. | COR Status | Pointe      | Move their position to next Keep their positions                                       | handlad   |
| HUN 1378   |                      |                        |            | 2           | ESP 39 Protest 1 A DSQ Handler                                                         | inhandled |
| BAH 1      | Pierric BOURBIN      | 3                      |            | 3           | FIN 1743 Scor. Ing. 1 + granted place 38 Not Needed                                    | handlad   |
| FIN 1743   | Dr. Peter K          | 4                      |            |             | FRA 9 Scot Inc. 2 + 32 Retired                                                         | handled   |
| SUI 62     | Samir SAYDJARI       | 5                      | - 4        | 5 5         |                                                                                        |           |
| FRA 40     | Joseph ROCHET        | 6                      | - 1        | 3 6         |                                                                                        |           |
| FRA 1054   | E Katja              | 7                      | - 7        |             |                                                                                        |           |
| ESP 77     | Jesus TURRO          | 8                      | - 1        | 8           |                                                                                        |           |
| GER 241    | Julian HARTUNG       | 9                      |            | 9 9         |                                                                                        |           |
| MON 1112   | F Klaus              | 10                     | -          |             |                                                                                        |           |
| GER 185    | Thomas B             | 11                     | - 1        |             |                                                                                        |           |
| NED 8      | Rodrick CASANDER     | 12                     |            |             |                                                                                        |           |
| ESP 123    | Miguel ALVAREZ       | 13                     | - 1        | 13 13       |                                                                                        |           |
| FRA 104    | Jean pierre GAILES   | 14                     | * 1        | 14 14       | 1                                                                                      |           |
| FRA 37     | Alain GUILLOU        | 15                     | - 1        |             |                                                                                        |           |
| ESP 99     | Gerardo SEELIGER     | 16                     | * 1        | 16 16       |                                                                                        |           |
|            | Yver ZOCCOLA         |                        | - 1        |             |                                                                                        |           |

- Warning question regarding other boats :
  - Move their position next Déplace les bateaux de 1 position
  - Keep their position Garde les positions des bateaux (divise la place en 2)
- Accept the new score

| 🛛 🕢 La   | ser Europa-Cup     | 🕐 Races 🖈 N ic               | e Board 🛯 📢                                     | Overall Re | sults 🌓 Outputs 🔅 S           | etup ∓ | ≓ Sync      | from Portal | E          | More +            |                      | Т | ask of | f the scorer                               |
|----------|--------------------|------------------------------|-------------------------------------------------|------------|-------------------------------|--------|-------------|-------------|------------|-------------------|----------------------|---|--------|--------------------------------------------|
| Close Sa | ive Save & Close   | Delete all results Results E | Editor                                          |            |                               |        |             |             |            |                   |                      |   |        |                                            |
| ē        | Radial - R1        |                              |                                                 |            |                               |        |             |             | ŝ          | C POS from sailed | I time C Reorder POS |   |        |                                            |
| POS POS  | DCS UFD 🛓          | <                            | Scoring changes related to the selected race(s) |            |                               |        | ted race(s) |             |            |                   |                      |   |        |                                            |
| Sali# B  | ow# Team           | CDL FIN.TIMe POS PEN R       | DG/COR Status                                   | Points Ra  | nk Salled Time Cal. Time Star | t      | Sall#       | Related To  | 0 I        | nfo Status        |                      |   |        |                                            |
| ESP 39   | Jose maria PUJADAS | 53                           | DSQ                                             | 52 53      | 24                            |        | E \$P 39    | Protest 1   | <b>+</b> ۱ | OSQ Handled       | Set unhandled        |   |        |                                            |
| FRA 9    | Guillaume BOISARD  | 1                            | -                                               | 1 1        |                               | Û      |             |             |            |                   |                      |   |        |                                            |
| HUN 1378 | Conny I            | 2                            | *                                               | 2 2        |                               | Ŭ      |             |             |            |                   | <b>\</b> '           |   |        |                                            |
| BAH 1    | Pierric BOURBIN    | 3                            | -                                               | 3 3        |                               | Û      |             |             |            |                   |                      |   |        |                                            |
| FIN 1743 | Dr. Peter K        | 4                            | -                                               | 4 4        |                               | Û      |             |             |            |                   |                      | - | Roa    | nt                                         |
| SUI 62   | Samir SAYDJARI     | 5                            | -                                               | 5 5        |                               | Û      |             |             |            |                   |                      | • | DUc    | al                                         |
| FRA 40   | Joseph ROCHET      | 6                            | Ψ                                               | 6 6        |                               | Û      |             |             |            |                   |                      |   | -      |                                            |
| FRA 1054 | E Katja            | 7                            | ~                                               | 7 7        |                               |        |             |             |            |                   |                      |   | •      | Penalty displayed                          |
| ESP 77   | Jesus TURRO        | 8                            | *                                               | 8 8        |                               | Û      |             |             |            |                   |                      |   | -      |                                            |
| GER 241  | Julian HARTUNG     | 9                            | *                                               | 9 9        |                               | Ŭ.     |             |             |            |                   |                      |   |        |                                            |
| MON 1112 | F Klaus            | 10                           | •                                               | 10 10      |                               | Ť.     |             |             |            |                   |                      |   |        |                                            |
| GER 185  | Thomas B           | 11                           | *                                               | 11 11      |                               | Ľ      |             |             |            |                   |                      |   |        |                                            |
| NED 8    | Rodrick CASANDER   | 12                           | -                                               | 12 12      |                               |        |             |             |            |                   |                      |   | Clic   | ok on ZCat Uandlads                        |
| ESP 123  | MIGUEI ALVAREZ     | 13                           | Ŧ                                               | 10 10      |                               |        |             |             |            |                   |                      | • |        |                                            |
| FRA 104  | Aleia CHILLOU      | 14                           | *                                               | 14 14      |                               |        |             |             |            |                   |                      |   |        |                                            |
| FRA ar   | Arain GOILLOU      | 10                           | Ŧ                                               | 10 10      |                               | -      |             |             |            |                   |                      |   | •      | And the "tag" is turned to green with word |
| EDA 900  | View ZOCCOLA       | 10                           | *                                               | 17 17      |                               | -      |             |             |            |                   |                      |   |        |                                            |
| CEP      | C Henning          | 19                           | *                                               | 18 49      |                               |        |             |             |            |                   |                      |   | 1      | "Handled"                                  |
| AUT 108  | D Robert           | 10                           | Ŧ                                               | 10 10      |                               | -      |             |             |            |                   |                      |   |        | Hanalea                                    |
| POL 1740 | Wolfgang J         | 20                           | -                                               | 20 20      |                               | *      |             |             |            |                   |                      |   |        |                                            |
| FRA 85   | Aubert LEROUGE     | 21                           | Ŧ                                               | 21 24      |                               | *      |             |             |            |                   |                      |   |        |                                            |
| ESP 1364 | Klaus H            | 22                           | -                                               | 22 22      |                               |        |             |             |            |                   |                      |   |        |                                            |
| GER 33   | Jöra A             | 23                           | Ŧ                                               | 23 23      |                               | *      |             |             |            |                   |                      |   |        |                                            |
| CD4 440  | The set of the set | 6.07                         | *                                               | 23         |                               |        |             |             |            |                   |                      |   |        |                                            |

| 🕢 Laser Europa-Cup       | 🕲 Ra es | 🖈 Notice Board                                                                                                    | 📢 🔿 erall Results | Outputs | Setup 🛱 Sync from Portal | 📑 More 👻   |               |          | Help cnm.jbl · |
|--------------------------|---------|----------------------------------------------------------------------------------------------------|-------------------|---------|--------------------------|------------|---------------|----------|----------------|
| ral<br>al communications | New     | Delete <select rega<="" th=""><th>atta&gt; 🗸 Search</th><th>Search</th><th>Scoring changes</th><th></th><th></th><th></th><th>« 1/1 (1) »</th></select> | atta> 🗸 Search    | Search  | Scoring changes          |            |               |          | « 1/1 (1) »    |
| is antione               |         | Boat                                                                                                    | Regatta           | Race    | Created Date Y           | Short Info | Related to    | Handled  |                |
| Communication            |         | ESP 39                                                                                                    | Radial            | 1.0     | 03/03 09:40              | DSQ        | Protest - 1 🖈 | ✓ toggle | Ø              |
| est Times                |         |                                                                                                    |                   |         |                          |            |               | <b>•</b> |                |
| ment substitutions       |         |                                                                                                    |                   |         |                          |            |               |          |                |
| y inquiries              |         |                                                                                                    |                   |         |                          |            |               |          |                |
| ng changes               |         |                                                                                                    |                   |         |                          |            |               |          |                |
|                          |         |                                                                                                    |                   |         |                          |            |               |          | Version: 1.0   |
|                          |         |                                                                                                    |                   |         |                          |            |               |          |                |
|                          |         |                                                                                                    |                   |         |                          |            |               |          |                |
|                          |         |                                                                                                    |                   |         |                          |            |               |          |                |
|                          |         |                                                                                                    |                   |         |                          |            |               |          |                |
|                          |         |                                                                                                    |                   |         |                          |            |               |          |                |
|                          |         |                                                                                                    |                   |         |                          |            |               |          |                |

Scoring change (last step)

- Back in <Scoring> menu
- "Green check toggle" inform the Jury and the RC when case is handled